## 横浜市港湾局会計年度任用職員採用選考 申込手続の手引

① 利用環境の確認

インターネットと電子メールを使用できるパソコン等が必要となります。 必ず動作環境を確認してから申込みをしてください。適切な動作環境でない場合、不具合 が生じる可能性があります。

② 利用者 | Dの取得(※既に取得済みの方は省略できます)

横浜市電子申請・届出システムのトップ画面で新規登録ボタンをクリックし、指示に従っ て利用者 I Dを取得してください。

※ 登録時に取得した ID(メールアドレス)とパスワードは必ず控えておいてください。

※ | Dを取得しても受験申込みは完了していませんので、ご注意ください。

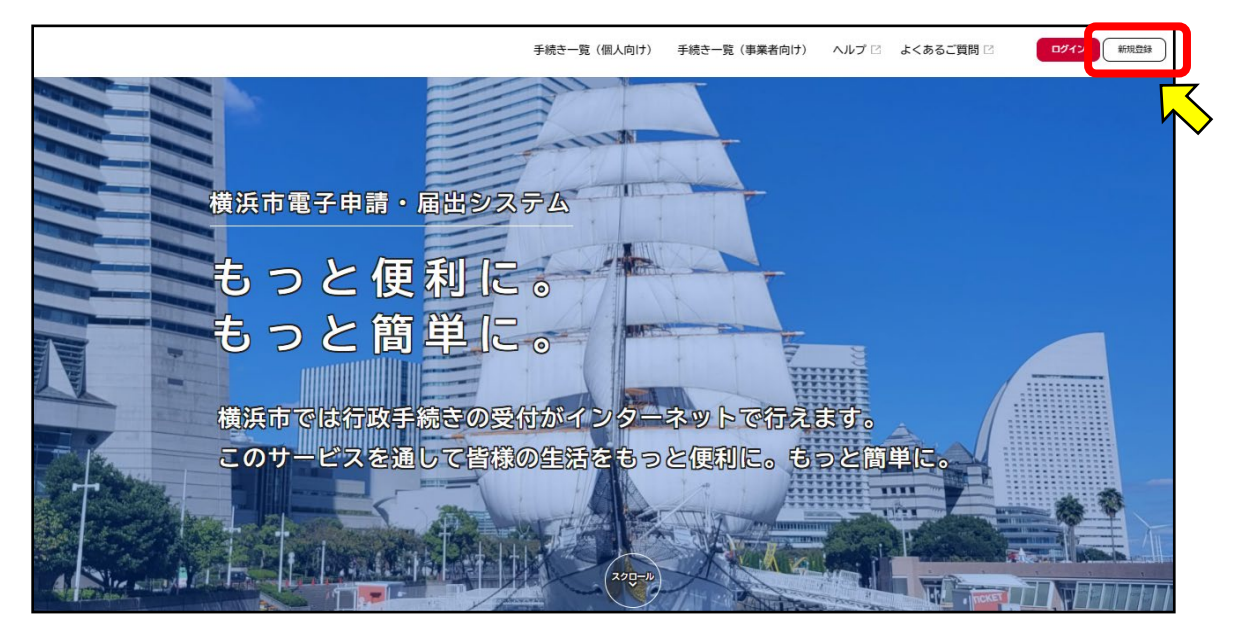

③ 電子申請の検索・申請フォームへのアクセス

利用者 I Dの取得後、「横浜市電子申請・届出システム」のトップ画面にある「手続き一 覧(個人向け)」または「個人向け手続き」をクリックします。

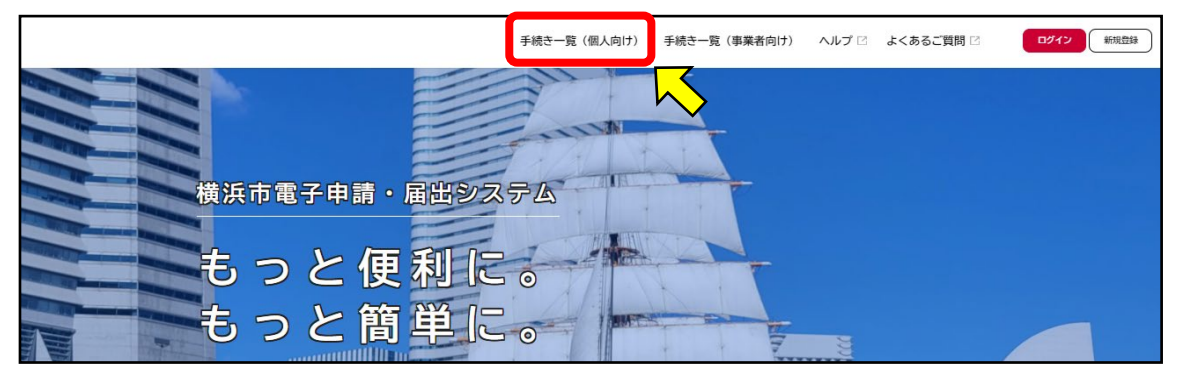

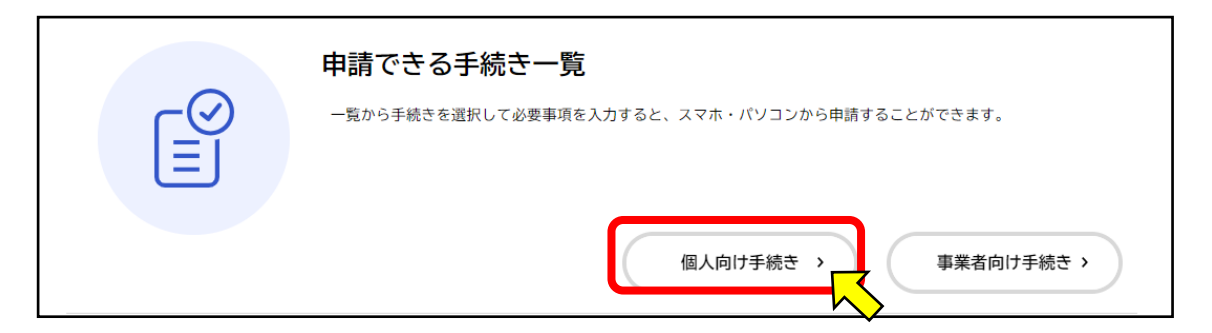

「申請できる手続き一覧」画面へ遷移したら、左側の「条件を指定して検索」のカテゴリで 「職員採用・人事」をクリックしてください。

| ش<br>۳–۵                                                                                                    | 手続き一覧(個人向け) 手続き一覧(事業者向け)                                                                                                    | ヘルプ 🛛 よくあるご質問 🛛 🛛 🛛 🗍                                         | 新規登録 |
|----------------------------------------------------------------------------------------------------|----------------------------------------------------------------------------------------------------|---------------------------------------------------------------|------|
| □ 申請できる手続き一覧                                                                                                    |                                                                                                    |                                                               |      |
| キーワード検索       検索       条件を指定して検索       カテゴリ     組織       防災・救急・防犯     ③       住まい・暮らし     ④                                                                                                    | 手続き一覧 (個人向け)<br>該当件数 1,712 件<br>もぐもぐ期 離乳食教室 (R7年3<br>月)<br>融子区図所<br>またな <mb<br>またな<mb<br>またな<mb<br>またな<mb<br>またな<mb<br>またな<mb<br>またな<mb<br>またな<mb<br>し、(3月)<br/>融子区図所<br/>またな<mb<br>またな<mb<br>またな<mb<br>し、(3月)<br/>通子区別所<br/>またな<mb<br>またな<mb<br>し、(3月)<br/>通子区別所<br/>またな<mb<br>またな<mb<br>し、(3月)<br/>通子区別所<br/>またな<mb<br>またな<mb<br>し、(3月)<br/>通子区別所<br/>またな<mb<br>またな<mb<br>し、(3月)<br/>通子区別所<br/>またな<mb<br>し、(3月)</mb<br></mb<br></mb<br></mb<br></mb<br></mb<br></mb<br></mb<br></mb<br></mb<br></mb<br></mb<br></mb<br></mb<br></mb<br></mb<br></mb<br></mb<br></mb<br></mb<br>                                                                                                    | ③ 条件をリセットして全件表示   またなく問題   テー教室 申込フォー   またなく問題   離乳食教室 (R7年1) |      |
| スポーツ     ●       中小企業支援     ●       経済・産業振興     ●       雇用・就業促進     ●       大創の取組     ●       国際交流・協力     ●       戦員採用・人事     ●                                                                                                    | また<         また<         また<         日)         日) <t< th=""><th>建乳食教室(R6年9)       建乳食教室(R6年9)       建乳食教室(R6年8)</th><th></th></t<> | 建乳食教室(R6年9)       建乳食教室(R6年9)       建乳食教室(R6年8)               |      |
| 広聴・広聴・転進     び     び     ジ     び     ジ     び     び | またなく初始           令和6年度「西区健康21日間チ           セレンジ」参加申込フォーム           両区役所                                                                                                    | <u>(まもなく1800)</u><br>離乳食教室(R6年7<br>→                          |      |

画面右側の「手続き一覧(個人向け)」から「会計年度任用職員採用(港湾管財課 事務補助業務)」をクリックし、「次へ進む」ボタンを押してログインの上、申込手続(入力・ファ イル提出)をおこなってください。

| 手続き一覧(個人向け)                                            |                                                                        |                                                                                                    |
|--------------------------------------------------------|------------------------------------------------------------------------|----------------------------------------------------------------------------------------------------|
| 該当件数 23 件                                              | (② 条件をリセットして全件表示)                                                      |                                                                                                    |
| 条付期約<br>会計年度任用職員採用(港湾管財<br>課 事務補助業務)<br><sup>池均均</sup> | <del>又付開ぬ</del> 横浜市消防局就職セミナー2024春             (女性限定)                   |                                                                                                    |
| 今和4年度生物 描述主教员把用计                                       |                                                                        |                                                                                                    |
|                                                        | 手続き一覧(個人向け)       該当件数23件       会計年度任用職員採用(港湾管財<br>課 事務補助業務)       思知時 | 手続き一覧(個人向け)         該当件数 23 件         ② 条件をリセットして金代表示         会計年度任用職員採用(港湾管財<br>課 事務補助業務)         週時         週時         ● たいくてのまた、地区工物目相のは |